## 6. 外貨預金入出金明細照会

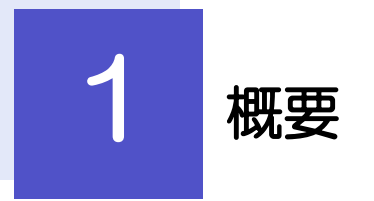

外貨預金口座の入出金明細を照会することができます。

| • • • • • • • • • • • • • • • • • • • • | • • • • • • • • • • • • • • • • • • • • |
|-----------------------------------------|-----------------------------------------|
| 入出金明細照会                                 | 入出金明細、および残高を照会することができます。                |
|                                         |                                         |

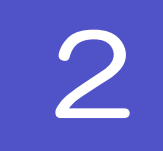

## 2.1 外貨預金入出金明細照会

| 2.1.1 取引選択画面を表示して、                                                                                                    | へ出金明細照会を押します。                                                                                                    |
|----------------------------------------------------------------------------------------------------|----------------------------------------------------------------------------------------------------|
| 外為トップ 仕向送金 加算協会 輸入 被仕向送金 承認 為替予約 外為管理                                                                                                    | 1 外貨預金 メニュータブ を押す                                                                                                    |
| 外資預金 》取引通訳 GT0P02 ○ 4.978 ☆ ₩40,648                                                                                                    | 「外貨預金 取引選択」画面を表示します。                                                                                                    |
| ● アイ目 17 単 編 単 ● 18 村                                                                                                    |                                                                                                    |
| 市成中取りの修正・静脉         ご自身が中成した分泌資産金振動の対応地圧、影响することができます。                                                                                                    |                                                                                                    |
|                                                                                                    |                                                                                                    |
| <ul> <li>         ・ プロ目前主要者の必然         ・</li> <li>         ・取り開会         ・         ・</li> <li>         ・対策後法勝合の取りを担合することができます。     </li> </ul>                                                                                                    | 2 入出金明細照会 ボタンを押す                                                                                                    |
| ● 外貨預金入出金明細の照会                                                                                                    |                                                                                                    |
| 2 入出金明細胞会 ご自身の口園に対する入金や出金の明細を招会することができます。                                                                                                    |                                                                                                    |
| <ul> <li>外貨預金振替依頼の引戻し</li> </ul>                                                                                                    |                                                                                                    |
| 予約時も取らいう1回し ご自身が依頼した取らを引戻しすることができます。                                                                                                    |                                                                                                    |
|                                                                                                    |                                                                                                    |
|                                                                                                    |                                                                                                    |
| 2.1.2 検索条件を入力して、 検索                                                                                                    | を押します。                                                                                                    |
| ■<br>2.1.2 検索条件を入力して、検索<br>(外貨預金)入出金明細照会<br>(************************************                                                                                                    | <ul> <li>● を押します。</li> <li>1 □ 座番号 を選択</li> </ul>                                                                                          |
| ■<br>2.1.2 検索条件を入力して、検索<br>外貨預金 ) 入出金明細照会<br>「<br>「<br>ないたい」<br>「<br>ないたい」<br>(<br>ないたい)<br>(<br>ないたい)<br>(<br>ないた)<br>(<br>ないたい)<br>(<br>ないたい)<br>(<br>ないたい)<br>(<br>ないた))<br>(<br>ないた))<br>(<br>ないた))<br>(<br>ないた))<br>(<br>ないた))<br>(<br>ないた))<br>(<br>ないた))<br>(<br>ないた))<br>(<br>ないた))<br>(<br>ないた))<br>(<br>ないた))<br>(<br>ないた))<br>(<br>ないた))<br>(<br>ないた))<br>(<br>ないた))<br>( | を押します。<br>1 □座番号 を選択<br>お客さまの外貨預金□座がプルダウンに一覧表示されますので、そこからご選択ください。                                                                          |
| ここのまた           2.1.2 検索条件を入力して、 検索           修復金 ) 入出金明細照会           (学びて)           (読ん気が)のと「読んなった限しているい。           (読ん気が)のと「読んなった限しているい。           (読ん気が)のと「読んなった限しているい。           (読ん気が)のと「読んなった限しているい。           (読ん気が)のと「読んなった限しているい。           (読ん気が)のと「読んなった限しているい。           (読ん気が)のと「読んなった限しているい。           (読ん気が)のと「読んなった限しているい。           (読んないの)のとのののののののののののののののののののののののののののののののののの                                                                                                    | を押します。<br>1 □座番号 を選択<br>お客さまの外貨預金□座がプルダウンに一覧表示されますので、そこからご選択ください。                                                                          |
| ここの         企業の           2.1.2 検索条件を入力して、 検索           修育金 ) 入出金明細照会           (************************************                                                                                                    | を押します。 1 □座番号 を選択 お客さまの外貨預金□座がプルダウンに一覧表示さ れますので、そこからご選択ください。                                                                               |
| Contract Line     Contract Line     Contr                                                                                                    | を押します。<br>1 □座番号 を選択<br>お客さまの外貨預金□座かブルダウンに一覧表示されますので、そこからご選択ください。<br>2 その他の検索条件を入力して 検索                                                    |
| Control 校索条件を入力して、 検索     依索     作法の目的の     のの     MEA BEANCH     のの     MEA BEANCH     での     での                                                                                                    | を押します。 <ol> <li>ロ座番号を選択 お客さまの外貨預金口座がブルダウンに一覧表示されますので、そこからご選択ください。 </li> <li>その他の検索条件を入力して検索 ボタンを押す </li> </ol>                             |
| CONTROL 校家条件を入力して、     校索     依索     依索     CONTROL      CONTROL      CONTRO                                                                                                    | を押します。<br>1 □座番号 を選択<br>お客さまの外貨預金□座がブルダウンに一覧表示さ れますので、そこからご選択ください。<br>2 その他の検索条件を入力して 検索<br>ボタンを押す                                         |
| C.1.2 検索条件を入力して、 検索<br>修育金 ) A出金明細照会 (Place)<br>(学校文)<br>使素<br>(学校文)<br>(学校文)<br>(学校)<br>(学校)<br>()                                                                                                    | を押します。<br>1 □座番号 を選択<br>お客さまの外貨預金□座かプルダウンに一覧表示されますので、そこからご選択ください。<br>2 その他の検索条件を入力して 検索<br>ボタンを押す                                          |
| CONTRACTOR LANGE AND TRADERON LATING TO A LATING TO A LATIN                                                                                                    | <ul> <li>を押します。</li> <li>① □座番号 を選択</li> <li>お客さまの外貨預金□座がブルダウンに一覧表示されますので、そこからご選択ください。</li> <li>② その他の検索条件を入力して 検索<br/>ボタンを押す い</li> </ul> |

## 2.1.3 検索結果の入出金明細が表示されます。

| 外貨預金                                                                           |                                                                                      |                       |                                                   |                                                                                                    |                                                                                                   |  |
|--------------------------------------------------------------------------------|--------------------------------------------------------------------------------------|-----------------------|---------------------------------------------------|----------------------------------------------------------------------------------------------------|---------------------------------------------------------------------------------------------------|--|
|                                                                                | 亡》 人世                                                                                | 1金明細照会                |                                                   |                                                                                                    | GEXA05101                                                                                         |  |
| 外貨幣金入出金明確は以下の通りです。                                                             |                                                                                      |                       |                                                   |                                                                                                    |                                                                                                   |  |
| • 検索条件                                                                         |                                                                                      |                       |                                                   |                                                                                                    |                                                                                                   |  |
| 検索条件を                                                                          | を閉じる                                                                                 |                       |                                                   |                                                                                                    |                                                                                                   |  |
| 店番                                                                             |                                                                                      | 001 META BRANCH       |                                                   |                                                                                                    |                                                                                                   |  |
| 顧客番号                                                                           |                                                                                      | 00100123456 ABC TF    | RADING CO., LTD                                   |                                                                                                    |                                                                                                   |  |
| 口座番号米                                                                          |                                                                                      |                       | ~                                                 |                                                                                                    |                                                                                                   |  |
| 取引日(FROM~TO) カレンダーを表示 ~ カレンダーを表示                                               |                                                                                      |                       |                                                   |                                                                                                    |                                                                                                   |  |
| ( h th                                                                         | _                                                                                    |                       |                                                   |                                                                                                    |                                                                                                   |  |
| 使来                                                                             |                                                                                      |                       |                                                   |                                                                                                    |                                                                                                   |  |
| 最終更新日日                                                                         | 時:2015/04/01 1                                                                       | 12:00:00              | 000/1-00                                          | **=+/                                                                                              |                                                                                                   |  |
| •• <u>10~~2/</u> E                                                             | ● <u>前ページ</u>                                                                        |                       | 1 2 3 4 5                                         | を表示中)<br>6 Z 8 9 <u>10</u>                                                                         | <u> 次ページ</u> ④ <u>10ページ</u> 次 **<br>摘要                                                            |  |
| noste                                                                          | ● <u>前ページ</u><br>起第日                                                                 | お支払金額                 | 王314(1~34<br>1 2 3 4 5<br>お預J金額                   | それホ中)<br>6 Z 8 <u>9 10</u><br>残病                                                                   | <u>次ページ(*)</u> 10ページ次 **<br>摘要<br>備考                                                              |  |
| 2015/04/01                                                                     | ● <u>前ページ</u><br>起第日                                                                 | お支払金額                 | 12345<br>あかり金額                                    | を表示(中)<br>多 Z 8 <u>9 10</u><br>戦略<br>1,800,00                                                      | <u> 次ページ() 10ページが</u> »<br>編要<br>編考<br>残雨明紀                                                       |  |
| 105                                                                            | 12年日<br>13日                                                                          | お支払金額                 | 上<br>31 2 3 4 5<br>お預り金額                          | を表示中)                                                                                              | <u>次ページ</u> ® 10ペーブ法 **<br>構築<br>優考<br>残余明細<br>N 5350 0 MM                                        |  |
| 2015/04/01<br>2015/03/31                                                       | 前ページ<br>ま2許日<br>2015/04/01                                                           | お支払金額                 | 正314(1-34)<br>1 2 3 4 5<br>お預り金額<br>50000         | *2*0****)<br>5 Z 8 9 10<br>*%%%<br>1,800:00<br>1,800:00                                            | <u> 次ページ® 10ページ家</u> #<br>構築<br>備考<br>残高が知道<br>外質研会領徴                                             |  |
| 105246<br>105118<br>2015/04/01<br>2015/08/31                                   | ●前 <u>ページ</u><br>記算日<br>2015/04/01                                                   | お支払金額                 | 正の時人での時<br>1 2 3 4 5<br>お預約全額<br>50000            | を表示(中)<br>多 Z <u>8 9 10</u><br>                                                                    | <u> 次ページ® 10ページ家</u> *<br>構築<br>構築<br>残高・切組<br>外質時全部管<br>外質防会                                     |  |
| 105246<br>10516<br>2015/04/01<br>2015/08/30<br>2015/08/30                      | ●前ページ<br>記算日<br>2015/04/01                                                           | <b>お支払金額</b><br>2000  | 正は144、1~344<br>1 2 3 4 5<br>お預料金額<br>50000        | 247.37(4)<br>9 Z B 2 10<br>3566<br>1.800.00<br>1.800.00<br>1.800.00                                | <u>次ページ® 10ページス</u> **<br>編奏<br>協考<br>均法・初級<br>外質預会課書<br>外質預会課書                                   |  |
| 2015/04/01<br>2015/04/01<br>2015/08/31<br>2015/08/30<br><< 10<-270 (           | <ul> <li>         ・         ix         ix         ig         ig         ig</li></ul> | <b>お支払金額</b><br>20000 | 3 2 3 4 5                                         | *247.37(H)<br>§ Z 8 9 10<br>*555<br>1.80000<br>1.80000<br>1.80000<br>5 Z 8 9 10                    | 次ページ® 10ページ法 **<br>編纂<br>編集<br>残雨明編<br>外質預金類音<br>外質預金類音<br>次ページ® 10ページ法 **                        |  |
| 10で114     10で114     10で115/04/01     2015/04/01     2015/06/30     410ページ浦 ( | <ul> <li>한것=2</li> <li>北部日</li> <li>2015/04/01</li> <li>2015/04/01</li> </ul>        | <b>志支法金額</b><br>2000  | ■ 2 3 4 5<br>■ 2 3 4 5<br>■ 3789/208<br>■ 2 3 4 5 | emmin)<br>2 8 9 9 10<br>5 7 8 9 10<br>5 7 8 9 10<br>5 7 8 9 10<br>1,80000<br>1,20000<br>6 7 9 9 10 | 次ページ® 10ページス **<br>編奏<br>編奏<br>残高明編<br>外質用金額層<br>外質用金額層<br>外面為着<br>シェページ® 10ページス **<br>覧印刷 27イル更得 |  |

¥£

▶外貨預金入出金明細は、取引日が最新の明細より降順に表示されます。

|   | (IIII) |                                         |
|---|--------|-----------------------------------------|
| P | HET U  |                                         |
| l | 一覧印刷   | 検索結果の一覧をPDF形式ファイルで印刷できます。>>>>> P.171 参照 |
| l | ファイル取得 | 入出金明細をCSV 形式ファイルで取得できます。 >>>>> P.175 参照 |
| l |        |                                         |